## Year-end Closure in Opera PMS

- 1. Take a look at all pay masters: IFC Lost Postings (room 9500), Micros Cash, Micros Visa, etc. Check them out, based on your duty regulations.
- 2. Make sure the reports print from a given workstation. Miscellaneous->Reports->Arrivals Detailed->Ok->Print.
- 3. Make sure all departing guests have been checked out.
- 4. Print a package of reports, for any emergency.
- 5. Make sure Year-end closure in Micros has been successfully completed.
- 6. Take Z-reports from fiscal register(s).
- 7. Run Night Audit procedure in Opera.
- 8. Examine Manager Report. It must accumulate month and year totals, starting from January 1.
- 9. Check in all pay masters: IFC Lost Postings (room 9500), Micros Cash, Micros Visa, etc.